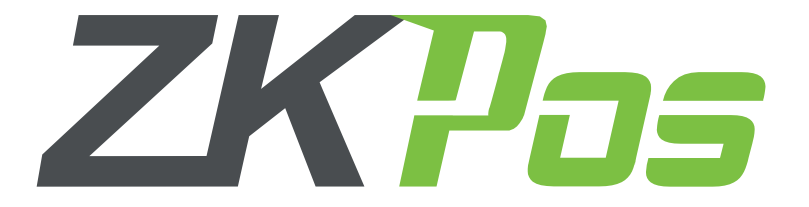

### **ANDROID ORDER APP API WEB APPLICATION**

# **User Installation Guide**

#### **KEY BENEFITS**

Truly User Oriented.

Immediate access to sales.

Deliver superior Customer service and support.

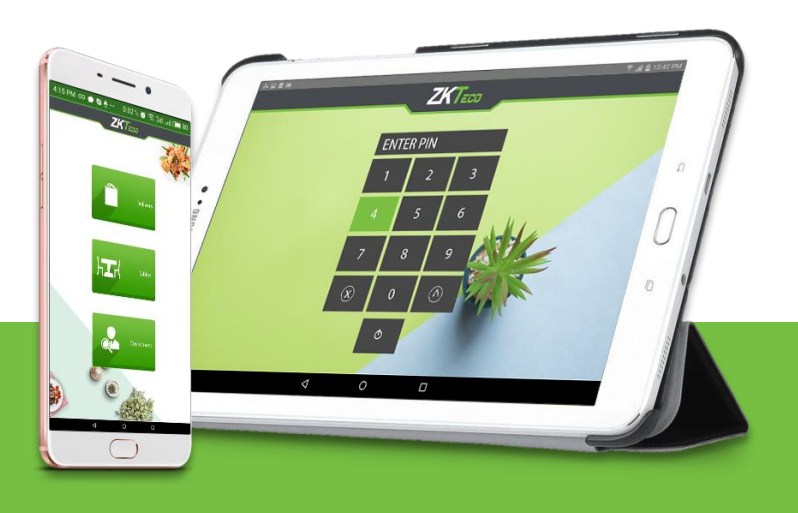

# **System Requirements:**

To ensure the best performance using **ZKPOSAndroidServices**, please note the following requirements for hardware and software:

#### 1. Hardware

- Memory 2 GB (Min)
- CPU 1 gigahertz (GHz) or faster 32-bit (x86) or 64-bit (x64) processor (MIN)
  We recommend a 2 GHz or higher quad core processor
- Hard Disk Space 25 GB available (MIN)
- Architecture 64-BIT / 32-BIT

### 2. Software

- Windows Windows 7 and Above.
- .NET Frame work 4.5 and above.
- Internet Information Service (IIS) 7.5 and Above.

### 3. Databases

If you plan to integrate ZKPOS Android Services with a database, you must have one of the following applications installed:

• Microsoft SQL Server 2012 and above.

### 4. Internet Access

You must nee a network connection for working ZKPOSAndroidServices.

## Install ZKPOSAndroidServices:

Before installing ZKPOS Android Services, make sure your computer meets the minimum requirements necessary for using ZKPOS Android Services.

### 1. To install ZKPOSAndroidServices:

- Uninstall any existing versions of ZKPOSAndroidServices you have installed. If the IIS application is run it out, just close it
- Locate and double click the file ZKPosServices.exe Application

| Name           | Date modified    | Туре              | Size     |
|----------------|------------------|-------------------|----------|
| lange Service  | 06/23/2018 11:52 | Application       | 1,647 KB |
| 😽 ZKPosService | 06/23/2018 11:52 | Windows Installer | 2,299 KB |

- The installation program begins installing **ZKPOSAndroidServices**.
- For further clarification please check the images below.

### 2. Installation process of ZKPosAndroidServices:

1. Agree the License terms and conditions - Click Install

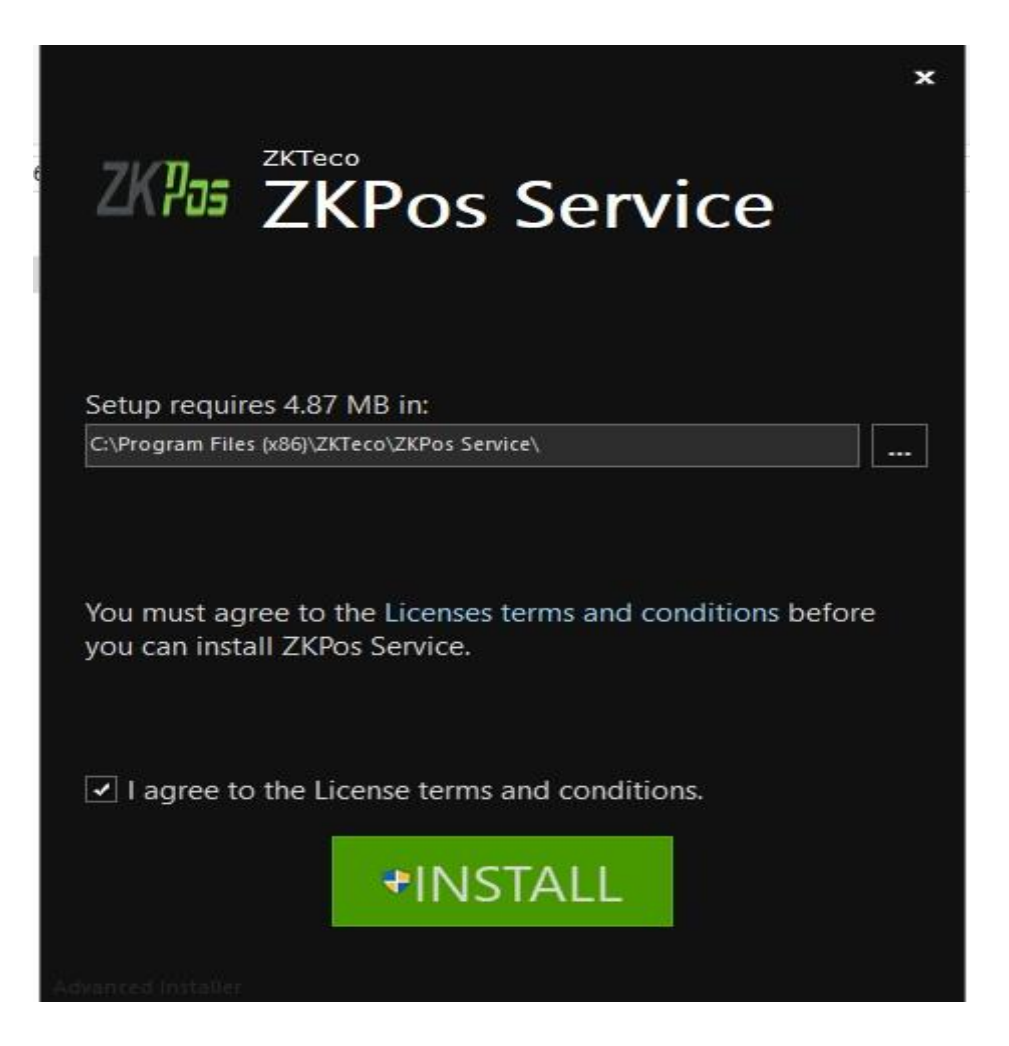

2. After clicking the install button, you can see a security warning message then click the **Run** button

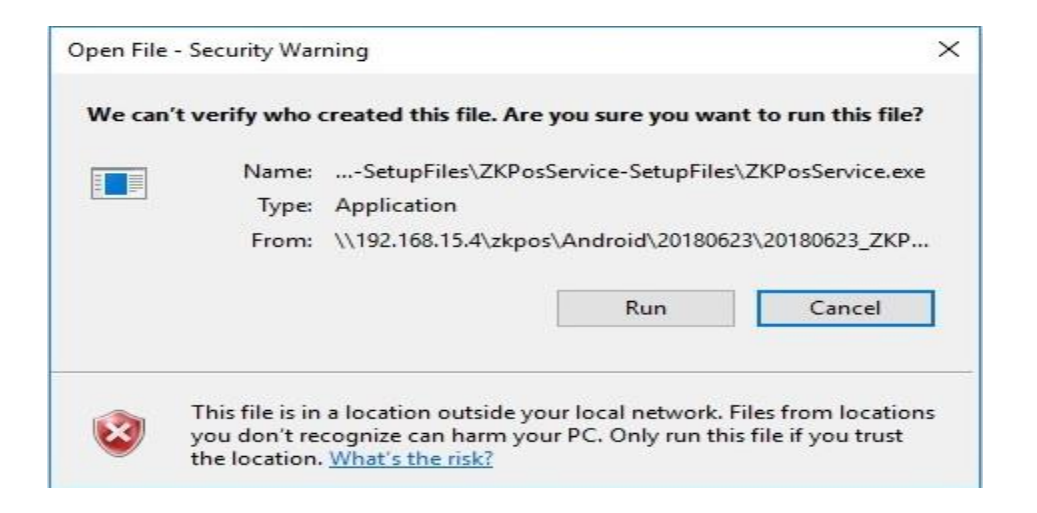

3. After finishing the installation click the **Finish** button

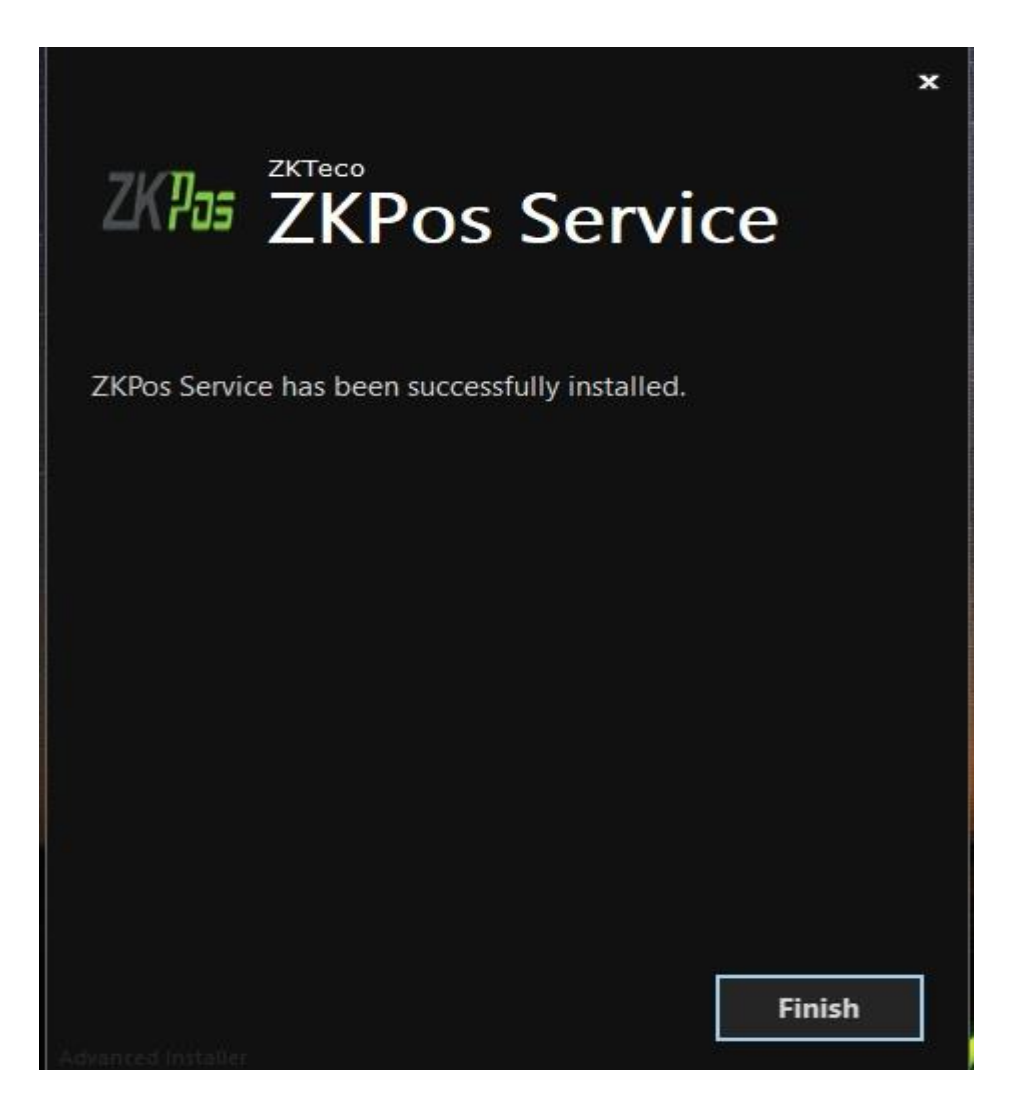

### 3. Internet Information Service (IIS) Manager Configuration:

- 1. Enable Internet Information Services (IIS) Manager
  - Open Control Panel Click Turn Windows features on or off, it will show the picture listed

| Programs and Features                                      |                                                         |                                 |              |         |                  |     |
|------------------------------------------------------------|---------------------------------------------------------|---------------------------------|--------------|---------|------------------|-----|
| $\leftarrow \rightarrow \neg \uparrow \square$ > Control P | Panel > Programs > Programs and Features                |                                 |              |         |                  | ٽ ~ |
| Control Panel Home                                         | Uninstall or change a program                           |                                 |              |         |                  |     |
| View installed updates                                     | To uninstall a program select it from the list and then | click Uninstall Change or Renai | r.           |         |                  |     |
| P Turn Windows features on or                              |                                                         |                                 |              |         |                  |     |
| off                                                        | Organize 👻                                              |                                 |              |         |                  |     |
|                                                            | Name                                                    | Publisher                       | Installed On | Size    | Version          |     |
|                                                            | Disk Drill 2.0.0.334                                    | CleverFiles                     | 06/28/2018   | 14.9 MB | 2.0.334          |     |
|                                                            | I ZKPos Service                                         | ZKTeco                          | 06/27/2018   | 387 KB  | 1.0.0            |     |
|                                                            | I ZKPos Utility                                         | ZKTeco                          | 06/25/2018   | 17.4 MB | 6.1              |     |
|                                                            | III ZKPos                                               | ZKTeco                          | 06/25/2018   | 24.7 MB | 1.4.4            |     |
|                                                            | Fingerprint Reader Driver Lite 5.3.0.21                 | ZKTeco Inc.                     | 06/25/2018   | 30.5 MB |                  |     |
|                                                            | 🎕 LAN Messenger                                         | LAN Messenger                   | 06/21/2018   |         | 1.2.35           |     |
|                                                            | licrosoft OneDrive                                      | Microsoft Corporation           | 06/21/2018   | 101 MB  | 18.091.0506.0007 |     |
|                                                            | AnyDesk                                                 | philandro Software GmbH         | 06/14/2018   | 2.00 MB | ad 4.1.3         |     |
|                                                            | Microsoft Sync Framework 2.1 SDK (x86) ENU              | Microsoft Corporation           | 06/06/2018   | 40.6 MB | 2.1.1648.0       |     |
|                                                            | Microsoft System CLR Types for SQL Server 2012          | Microsoft Corporation           | 06/01/2018   | 1.31 MB | 11.3.6020.0      |     |
|                                                            | 💲 Canon LBP2900                                         |                                 | 05/31/2018   |         |                  |     |
|                                                            | Microsoft Visual C++ 2005 Redistributable (x64)         | Microsoft Corporation           | 05/30/2018   | 6.83 MB | 8.0.61000        |     |
|                                                            | Microsoft Visual C++ 2005 Redistributable               | Microsoft Corporation           | 05/30/2018   | 4.84 MB | 8.0.61001        |     |
|                                                            | Microsoft Visual C++ 2008 Redistributable - x64 9.0.3   | Microsoft Corporation           | 05/30/2018   | 13.2 MB | 9.0.30729.6161   |     |
|                                                            | IIS Express Application Compatibility Database for x86  |                                 | 05/30/2018   |         |                  |     |
|                                                            | Windows Setup Remediations (x64) (KB4023057)            |                                 | 05/30/2018   |         |                  |     |
|                                                            | IIS Express Application Compatibility Database for x64  |                                 | 05/30/2018   |         |                  |     |

- After clicking the windows features turn on or off you has been seen a popup window of windows Features.
- Activate HTTP Activation.
  - Expand .NET Frame work 4.5 and above

| Wind                            | ows Fe                        | atures                                                                                                    | 38 <u>0</u>                                 |                         | ×                      |
|---------------------------------|-------------------------------|----------------------------------------------------------------------------------------------------|---------------------------------------------|-------------------------|------------------------|
| Turn W<br>To turn a<br>check bo | Vindo<br>featur<br>ox. A fill | ws features on or off<br>e on, select its check box. T<br>ed box means that only pa                                                                                                    | f<br>'o turn a feature<br>rt of the feature | off, clear<br>is turned | <b>?</b><br>its<br>on. |
|                                 | .NET<br>.NET                  | Framework 3.5 (includes .N<br>Framework 4.7 Advanced S<br>SP.NET 4.7<br>CF Services<br>HTTP Activation<br>Message Queuing (MSM<br>Named Pipe Acti<br>TCP Activation<br>TCP Port Sharing | VET 2.0 and 3.0)<br>Services                |                         | ~                      |
|                                 | Interr<br>Interr<br>Interr    | et Explorer 11<br>et Information Services<br>et Information Services Hr                                                                                                    | ostable Web Cor<br>OK                       | e<br>Car                | v                      |

- Select Internet Information Services (IIS)
- Click OK

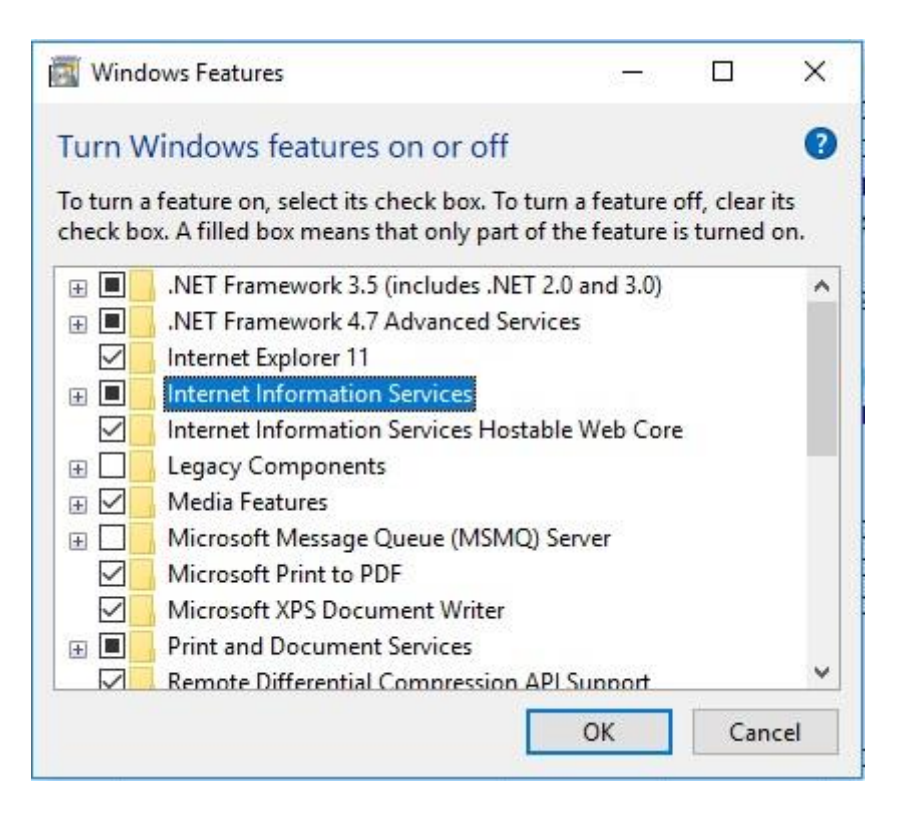

- After Internet Information Services (IIS) is enabled please Restart the system.
- 2. Opening and configuring Internet Information Services (IIS).
  - After system restart completed Go to Start menu Search Internet Information Service (IIS) Manager or typing the keyword IIS
  - After the searching you have been seen the Internet Information Services (IIS) Manager on to the Start menu window.
  - Open it.

| This P  |         | Adobe<br>Creati           | Restaur<br>testing        | ant<br>2 |          |       |          |
|---------|---------|---------------------------|---------------------------|----------|----------|-------|----------|
| =       |         | $\Box$                    | $\oplus$                  |          |          | Filte | ers 🗸    |
| ഹ       | Best m  | natch                     |                           |          |          |       |          |
| 0       |         | Intern<br>Manag<br>Deskto | et Inforn<br>ger<br>p app | nation S | Services | (115) |          |
|         | Search  | sugges                    | tions                     |          |          |       |          |
|         | ,О II   | s - See w                 | veb result:               | 5        |          |       |          |
| \$<br>• |         |                           |                           |          |          |       |          |
|         | , р ii: | s                         |                           |          |          |       |          |
|         | 0       | נכו                       | 9                         | 9        | -        | *     | <b>1</b> |

- Select the ZKPosWebServices on IIS
  - Expand Desktop Site Select ZKPosWebServices

- From the IIS Manager window you have seen some menus at the right of the window
- Click **Binding** from the menu. Now a new Popup window has been created.

| ions                   | TKPosWebService Home                                                          | Actions                  |
|------------------------|-------------------------------------------------------------------------------|--------------------------|
| CKTOD FOREVAT (DECKTOR |                                                                               | Explore                  |
| Application Pools      | Filter: • 🐨 Go - 🐙 Show All Group by: Area • 📰 •                              | Edit Permissions         |
| Sites                  | ASP.NET                                                                       | Bindings                 |
| ZKPosWebService        |                                                                               | Basic Settings           |
|                        | NET .NET Type Host Name Port IP Address Binding Informa Add ine Key Pages and | View Applications        |
|                        | Autorizat Compliand http 8081 Edit                                            | View Virtual Directorie  |
|                        |                                                                               | Manage Website           |
|                        | Providers Session Stat                                                        | Start                    |
|                        | Browse                                                                        | Stop                     |
|                        |                                                                               | Browse Website           |
|                        |                                                                               | Browse :8081 (http)      |
|                        | Authentic Compressio                                                          | Advanced Settings        |
|                        |                                                                               | Configure                |
|                        | Request SSI Setting                                                           | Limits                   |
|                        | Filtering                                                                     | Install Application Fro  |
|                        | Management Close                                                              | Gallery                  |
|                        |                                                                               | Import Application       |
|                        | Configurat Web                                                                | Install Application From |
|                        | Editor Platfor                                                                | Gallery                  |
|                        |                                                                               | W Help                   |

You must need to add your IP Address for IP Binding. Make sure that the binding IP Address and System IP Address is also same.

- Site Binding:
  - Select Port Number
  - Click Edit

| e Bindi | ngs       |      |            |                 | ? ×    |
|---------|-----------|------|------------|-----------------|--------|
| Туре    | Host Name | Port | IP Address | Binding Informa | Add    |
| http    |           | 8081 |            |                 | Edit   |
|         |           |      |            |                 | Remove |
|         |           |      |            |                 | Browse |
|         |           |      |            |                 |        |
|         |           |      |            |                 | Close  |

• Select IP Address from the drop down list.

| it one onlong  |                                    |      |       | * | ~ |
|----------------|------------------------------------|------|-------|---|---|
| Гуре:          | IP address:                        |      | Port: |   |   |
| http           | 192.168.25.32                      | ~    | 8081  |   |   |
| lost name:     | All Unassigned                     |      |       |   |   |
| iose normer    | 2001:0:9d38:6abd:24bd:35ff:3f57:f  | f0ee |       |   |   |
| xample: www.co | ntoso.com or marketing.contoso.com |      |       |   |   |
| xample: www.co | ntoso.com or marketing.contoso.com |      |       |   |   |

- o Click OK
- You have been see the **IP Address** and **Port number** on Site Binding Window.
- Again Check the **ID Address** and **System IP Address** is same.
- o Click Close

| e birian |           |      |               |                 | 2. 6   |
|----------|-----------|------|---------------|-----------------|--------|
| Туре     | Host Name | Port | IP Address    | Binding Informa | Add    |
| http     |           | 8081 | 192.168.25.32 |                 | Edit   |
|          |           |      |               |                 | Remove |
|          |           |      |               |                 | Browse |
|          |           |      |               |                 |        |
|          |           |      |               |                 | Close  |

After the Site Binding you have to see **Manage Website** menu on the right side of IIS window. And you must want to restart the web services. Follow the below listed steps.

• Click Restart at the Manage Website

| <b>*</b>                | ab                    | 9           |                       | Bindings<br>Basic Settings                    |
|-------------------------|-----------------------|-------------|-----------------------|-----------------------------------------------|
| Application<br>Settings | Connection<br>Strings | Machine Key | Pages and<br>Controls | View Applications<br>View Virtual Directories |
|                         |                       |             |                       | Manage Website                                |
|                         |                       |             |                       | 💈 <u>Restart</u>                              |
|                         |                       |             |                       | Start                                         |
|                         |                       |             |                       | Stop                                          |
|                         | -                     |             | -                     | Browse Website                                |
|                         | 1 Jan                 |             |                       | Browse *:8081 (http)                          |
| Logging                 | MIME Types            | Modules     | Output<br>Caching     | Advanced Settings                             |
|                         |                       |             |                       | Configure<br>Limits                           |

- 3. SQL Server Connection Configuration:
  - Click Browse Website

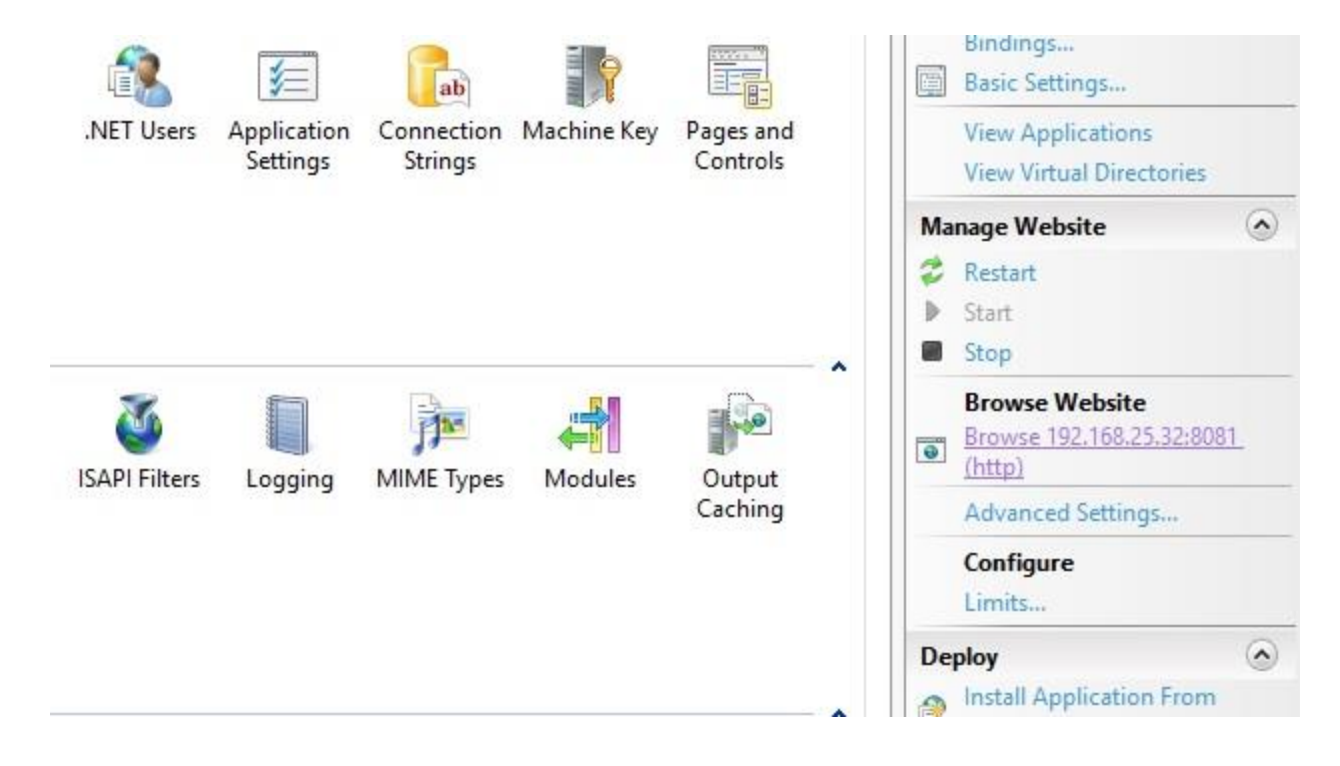

- After clicking browse button it will redirect a web page.
- You must enter valid Data Base details
  - i. Data Base IP Address
  - ii. Data Base Name
  - iii. Data Base User Name
  - iv. Password
- Click Save

| Web Service Configuration | ×                |                      |                 |                    |                   |                 | θ | - 0 × |
|---------------------------|------------------|----------------------|-----------------|--------------------|-------------------|-----------------|---|-------|
| 🔶 🧿 🙆 🛈 192."             | 168.15.17:8081   | /                    |                 |                    |                   |                 |   | ☆     |
| III Apps 🚥 WeTransfer     | 🗎 LanaTech ERP 🖸 | Inbox :: Workspace \ | 🖰 LanaTech 🗈 ZK | os Control Panel 📋 | ZKPos Sync 🖹 Land | aPosWeb1.0   Lo |   |       |
| Database Server:          | -                |                      |                 |                    |                   |                 |   |       |
| 192.168.15.17             |                  |                      |                 |                    |                   |                 |   |       |
| Database Name:            |                  |                      |                 |                    |                   |                 |   |       |
| zkpos                     |                  |                      |                 |                    |                   |                 |   |       |
| Username :                |                  |                      |                 |                    |                   |                 |   |       |
| sa                        |                  |                      |                 |                    |                   |                 |   |       |
| Password :                |                  |                      |                 |                    |                   |                 |   |       |
| lana@123                  | 1                |                      |                 |                    |                   |                 |   |       |
| Save Cancel               |                  |                      |                 |                    |                   |                 |   |       |
|                           |                  |                      |                 |                    |                   |                 |   |       |
|                           |                  |                      |                 |                    |                   |                 |   |       |
|                           |                  |                      |                 |                    |                   |                 |   |       |
|                           |                  |                      |                 |                    |                   |                 |   |       |
|                           |                  |                      |                 |                    |                   |                 |   |       |

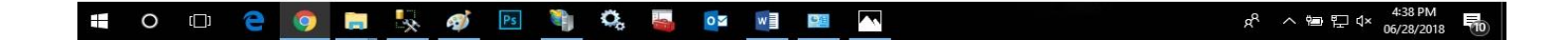

- To test the connection ok type following URI on new Web page.
  - o http://192.168.15.17:8081/Service1.svc/ValidateLogin/1/1/0
  - o <u>http://192.168.15.17:8081/Service1.svc/ValidateLogin/1/1/1</u>
- If everything is working properly the page will display some details.

| 🕒 Web Service Configurate 💌 🎦 192.168.15.17:8081 Verv 🗙 🎦 Web Service Configurate 🕷 | 🔄 Google Tandate 🔹                                 | θ | <br>٥ | × |
|-------------------------------------------------------------------------------------|----------------------------------------------------|---|-------|---|
| • @ 192.168.15.17:8081/Service1.svc/ValidateLogin/1/1/0                             |                                                    |   | ☆     | • |
| III Apps 🚥 WeTransfer 📑 LanaTech EKP 💿 Inbox :: Workspace 🛛 🔭 LanaTech 📑 ZKT        | os Control Panel 📋 ZKPos Sync 🌔 LanaPosWeb1.0   Lo |   |       |   |

로 스 唱 문 4× 06/28/2018 **뒤**0

[{"IdsUser":"1","UserId":"1","UserName":"Admin","Privilage":"Administrator"}]

📲 O 🗆 🔁 🧿 🚍 🥾 🛷 🖻 🦄 🖧 🍒 📭 🗐 🔼 📟 🗿

# Installing and Configuring ZKPos Android Application:

You must want to install and configure **ZKPos Android Apk** on your Mobile phone or Tablet.

### 1. To install ZKPOS Android on Your Phone or Tablet:

- Uninstall any existing versions of ZKPOS Android Application you have installed.
- Locate and **Click** the file **ZKPos.apk**

| 🖹 Ringtones          | 3                    |                      |          |         |    |
|----------------------|----------------------|----------------------|----------|---------|----|
| 🖿 ZKPos              |                      |                      |          |         |    |
| Size 12.13 M         | <b>k</b><br>в        |                      |          |         |    |
|                      | $\bigtriangledown$   | 0                    |          | 1       |    |
| Click Install        |                      |                      |          |         |    |
| ZKPos                | :                    |                      |          |         |    |
| Do you w<br>does not | ant to in<br>require | stall thi<br>any spe | s applic | cation? | lt |

• After installation finish **Click - Done** 

ZKPos

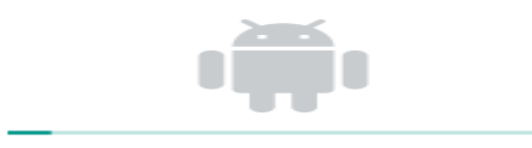

#### Installing...

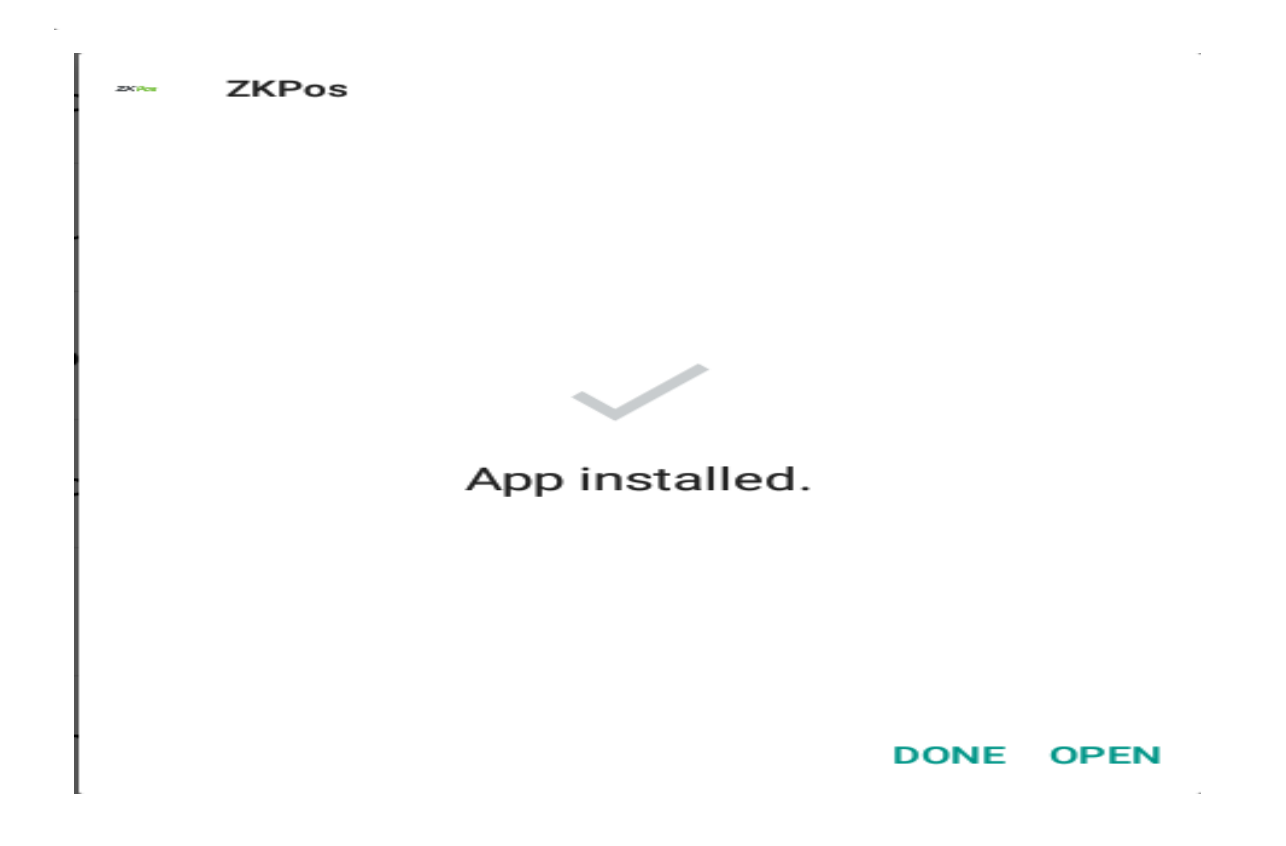

### 2. To Configure ZKPOS Android on Your Phone or Tablet:

- After installation finishes you have to see **ZKPos** android application icon on the **Home screen**.
- Open it.

|                    | ZKTec           |         |          |
|--------------------|-----------------|---------|----------|
| ENTER I            | D               |         |          |
| 1                  | 2               | 3       |          |
| 4                  | 5               | 6       |          |
| 7                  | 8               | 9       |          |
| ¢                  | 0               | Ð       |          |
| Please o           | configure the s | ettings |          |
|                    |                 |         | Settings |
| $\bigtriangledown$ | 0               |         |          |

- After opening the ZKPos application on your device you can possible to see a message "Please configure the settings".
- Click Settings.

| 192.168.15.57 | 7       |
|---------------|---------|
| 7745          |         |
| noose a La    | anguage |
| English       | •       |
|               | Canoo   |

- Type IP Address.
- Type Port Number.
- Please be ensure that the **IP Address** and **Port Number** is that contains at the **IIS** is same.
- Click Save.
- Type **Password** and **Username**.

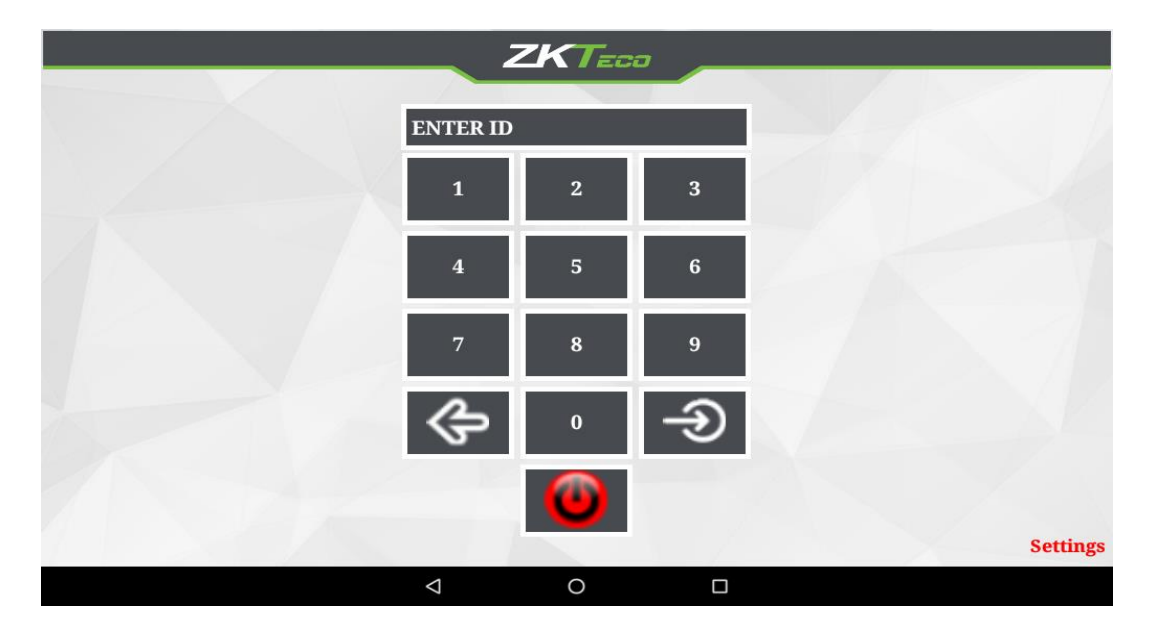